通过网址登录 https://yjszs.ncepu.edu.cn/ksxt/login.aspx

## 注:考生请使用 360 浏览器。

用户名为**考生本人身份证号**,初始密码为Yjs(Y大写)+身份证号后6位(例 如Yjs123456),如有最后一位为X请大写。

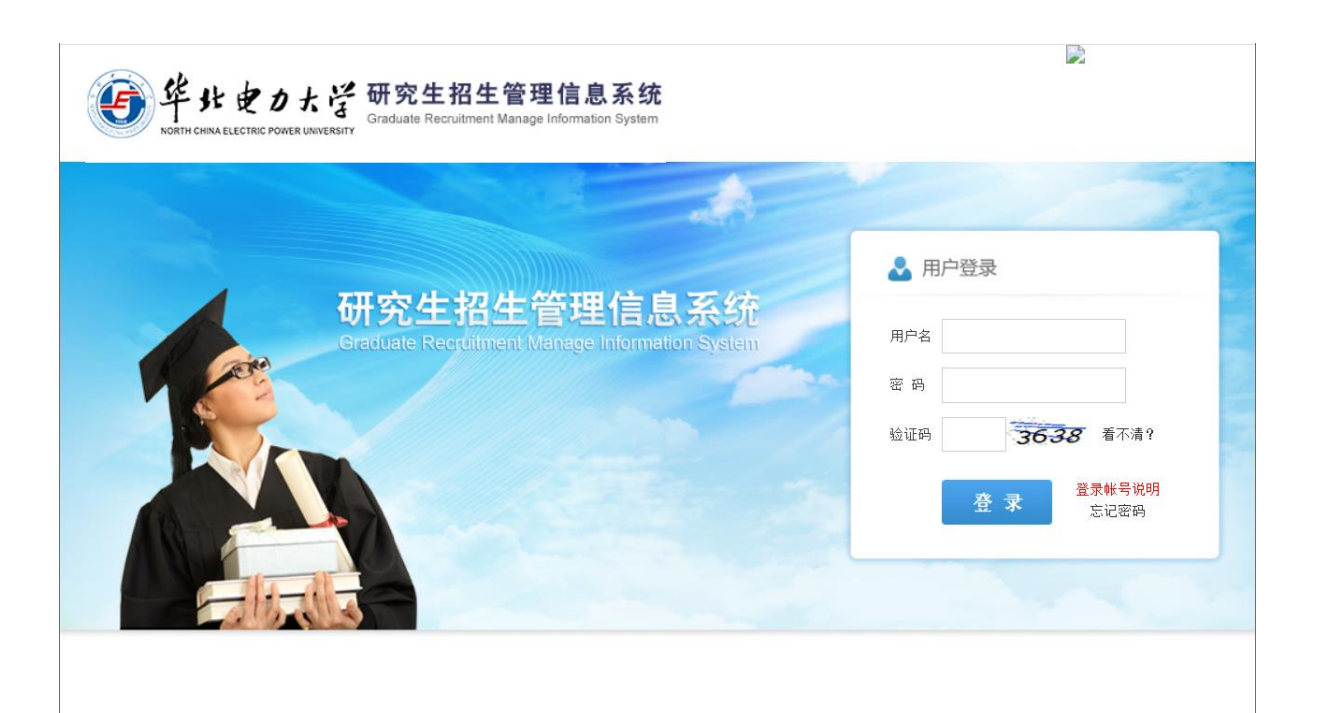

| 使生ませんたぞ     ································· |                                                                                                    | * 田東 (A) 天子 + 田田 |
|-----------------------------------------------|----------------------------------------------------------------------------------------------------|------------------|
| BULKA                                         | <image/> <image/> |                  |

进入后如下图,点击左边菜单栏"复试信息确认"。

| 受                     |              |                                          |  |
|-----------------------|--------------|------------------------------------------|--|
|                       | 退出系统         |                                          |  |
| 初试成绩查询                |              | 考生复试基本信息                                 |  |
| 初试成结复核申请              | 考生编号         |                                          |  |
| 复试信息确认                | 考生姓名         |                                          |  |
| 复试材料上传                | 复试院系         | V                                        |  |
| 复试成结查询                | 复试专业         | v                                        |  |
| 马取使没资源                | 复试学习方式       |                                          |  |
| 来秋月/10日回<br>日防溪田北安华地地 |              | 请编写考生个人最新联系方式                            |  |
| 来现世和中国反地组             | 手机号码 (11位) : |                                          |  |
| 移政習的                  |              | ₩ 提交确认信息                                 |  |
|                       |              | guightor 网上支付复试费(如果点击没有反应,请切换浏览器的极速模式访问) |  |
|                       |              |                                          |  |
|                       |              |                                          |  |
|                       |              |                                          |  |
|                       |              |                                          |  |
|                       |              |                                          |  |

请考生在此认真填写个人联系方式,确保该手机号码能联系到考生本人(非常重

要)。填写结束点击"提交确认信息"后,继续点击"网上支付复试费"。

| 如7 | ~ | 冬 |
|----|---|---|
|----|---|---|

| <b>e</b>                     | 北电力大学                                                  | 研究生招生管理信息系统<br>Graduate Recruitment Manage Information System |                                                     |
|------------------------------|--------------------------------------------------------|---------------------------------------------------------------|-----------------------------------------------------|
| - Nut                        | 2日11万倍                                                 |                                                               |                                                     |
|                              | 些山 <b></b> 称机                                          |                                                               | 考示 東京英本信息                                           |
| 初试成绩查询                       |                                                        | 考生编号                                                          |                                                     |
| 初试成绩复核甲请                     |                                                        | 考生姓名                                                          |                                                     |
| 夏田信忌哺い                       |                                                        | 复试院系                                                          | v                                                   |
| 复动动行工行                       |                                                        | 复试专业                                                          |                                                     |
| スロル場直向     ヨ     マロは     ス合向 |                                                        | 复试学习方式                                                        |                                                     |
| 灵取通知书态发地址                    |                                                        |                                                               | 清算写考生个人最新联系方式                                       |
| 修改密码                         |                                                        | 手机号码 (11位) :                                                  |                                                     |
|                              |                                                        |                                                               | ▶ 提父明认信息<br>■2##### 回上支付复试费(加里占未没有反应 诸初拖浏览哭的极速档式访问) |
|                              |                                                        |                                                               | 和最小人们 "门工人们又叫从《州木杰山人门人匹》相切人的见而山风走伏八切门/              |
|                              |                                                        |                                                               |                                                     |
|                              |                                                        | /                                                             |                                                     |
|                              |                                                        |                                                               |                                                     |
|                              |                                                        |                                                               |                                                     |
|                              |                                                        |                                                               |                                                     |
| <u>ا</u> ف                   | ドル 使力大学<br>RTH CHINA ELECTRIC POWER UNIVERSITY<br>退出系统 | 研究生招生管理信息系统<br>Graduate Recruitment Manage Information System |                                                     |
| 初试成绩查询<br>初试成绩复核申请           | 订单支付                                                   |                                                               |                                                     |
| 复试信息确认                       | 订单信息                                                   |                                                               |                                                     |
| 复试材料上传                       | 订单号:                                                   |                                                               |                                                     |
| 复试成绩查询                       | 金额:                                                    | 100.00 元                                                      |                                                     |
| 录取情况查询                       | 均里凹间。<br>缴费人编号:                                        |                                                               |                                                     |
| 录取通知书寄发地址                    | 缴费人姓名:                                                 |                                                               |                                                     |
| 修改密码                         | 证件号:                                                   |                                                               |                                                     |
|                              | 网上支付复试费                                                |                                                               |                                                     |
|                              |                                                        |                                                               |                                                     |
|                              |                                                        |                                                               |                                                     |
|                              |                                                        |                                                               |                                                     |
|                              |                                                        |                                                               |                                                     |
|                              |                                                        |                                                               |                                                     |
|                              |                                                        |                                                               |                                                     |
|                              |                                                        |                                                               |                                                     |

考生核对图中的个人信息无误后,点击"网上支付复试费"。

| eeee et the the the the the the the the                                                                                                    | カ大学 研究生招<br>Power unversary Graduate Recruit | <b>生管理信息系统</b><br>ment Manage Information System                                                                                                    |                                                                                                    |                                                      |
|----------------------------------------------------------------------------------------------------|----------------------------------------------|----------------------------------------------------------------------------------------------------|----------------------------------------------------------------------------------------------------|------------------------------------------------------|
| 退                                                                                                    | 出系统                                          |                                                                                                    |                                                                                                    |                                                      |
| Filled (本書類)     Filled (本書類)     Filled (本書類)     Filled (本書類)     Filled (本書類)     Filled (本書)     Filled (本書)     Filled (th)     Filled (th)     Fi | 出场地                                          | 使いたいのでは、         使していたいのでは、           ためびり単信息            改売版目            改売版目            改売版目            改売版目            改売版目            改売版目            プロジョ            丁申訪月            丁申該第         100.00 元 | <ul> <li>统一支付平台</li> <li>総要方式</li> <li>② ご ご</li> <li>(※) ご ご</li> <li>(※) ご ご</li> <li>(※) ご ご</li> <li>(※) ご</li> <li>(※) ご</li></ul> | 100.00元<br>100.00元                                   |
|                                                                                                    |                                              |                                                                                                    | · 为确保规则及制制的目标,增先计规范制制的                                                                                                    | и на вод этон на на на на на на на на на на на на на |

继续点击"确认支付"。

接着使用微信或者支付宝扫描页面上的二维码付款,点击"支付成功",截图或拍

照保存成功后的页面。

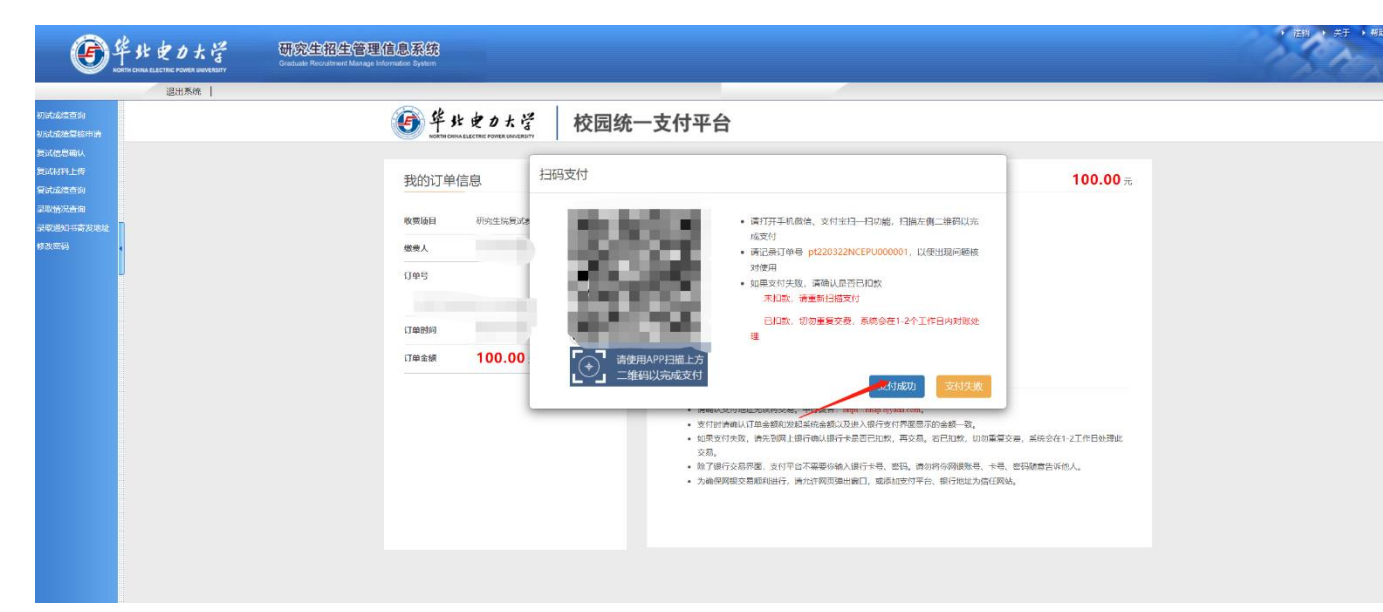

缴费成功后,退回到复试信息确认界面,会如下图所示。

| <u>ن</u>                             | ドル 史 カ ナ 学<br>RTH CHINA ELECTRIC FOWER UNIVERSITY | 研究生招生管理信息系统<br>Graduate Recruitment Manage Information System |               |
|--------------------------------------|---------------------------------------------------|---------------------------------------------------------------|---------------|
|                                      | 退出系统                                              |                                                               |               |
| 初试成结查询                               |                                                   |                                                               | 考生复试基本信息      |
| 初试成绩复核申请                             |                                                   | 考生编号                                                          |               |
| 复试信息确认<br>复试材料上传<br>复试成结查询<br>录取传发查询 |                                                   | 考生姓                                                           |               |
|                                      |                                                   | 复试院系                                                          |               |
|                                      |                                                   | 复试专业                                                          |               |
|                                      |                                                   | 复试学习方言                                                        |               |
| 寻取通知式客发地址                            |                                                   |                                                               | 请娟写考生个人最新联系方式 |
| 修改密码                                 |                                                   | 手机号码 (11位)                                                    |               |
|                                      |                                                   |                                                               | ↓提交确认信息       |
|                                      |                                                   |                                                               | 复试费支付成功       |
|                                      |                                                   |                                                               |               |
|                                      |                                                   |                                                               |               |
|                                      |                                                   |                                                               |               |
|                                      |                                                   |                                                               |               |

退费说明

因考生网上支付操作不当,或因网络原因,造成同一订单号多次重复支付 的,除生效一笔之外其它重复支付的款项将进行退费。除上述情况外,其他情 况一律不予退费。 退费操作我校在复试结束后统一进行,一般情况下退款会在复试结束后1 到2个月退还完毕,届时考生可在退款工作完毕后查询到账情况,发现问题请 及时与我校研招办联系。